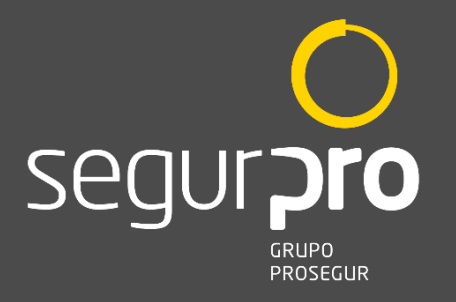

# Manual de Operação Aplicação do Totem Autoatendimento

Segurpro Integra

Cliente DOW Química – Aratu Site

OF-BR02271-2020

Versão 1.0

Data: 01/11/2022

# Sumário

| 1. | OBJETIVO                                  | 4  |
|----|-------------------------------------------|----|
| 2. | CONTROLE DE REVISÕES                      | 4  |
| 3. | ACESSANDO O SISTEMA                       | 4  |
| 4. | INSERIR AGENDAMENTO DE VISITA             | 9  |
| 5. | ALTERAR UMA VISITA AGENDADA               | 16 |
| 6. | REMOVER OU CANCELAR UMA VISITA AGENDADA   | 18 |
| 7. | ESQUECI MINHA SENHA                       | 21 |
| 8. | MAPA DE TEMPLATES DE MENSAGENS DO SISTEMA | 26 |

# Índice de Ilustrações

| Figura 1 - Tela de acesso a aplicação Tacio WEB                        | 5  |
|------------------------------------------------------------------------|----|
| Figura 2 - Como alterar sua senha                                      | 5  |
| Figura 3 - Demonstração de Alteração de Senha                          | 6  |
| Figura 4 - Definição de nova senha                                     | 6  |
| Figura 5 - Nova senha salva no sistema                                 | 7  |
| Figura 6 - Erro ao salvar senha                                        | 7  |
| Figura 7 - Exemplo de autenticação no portal Tactio Web                | 8  |
| Figura 8 - Tela inicial da aplicação Tactio Web                        | 8  |
| Figura 9 - Selecionando o Menu de Opções                               | 9  |
| Figura 10 - Campo Agendar Visita                                       | 10 |
| Figura 11 - Campo Adicionar novo Agendamento                           | 10 |
| Figura 12 - Campo Novo Agendamento                                     | 11 |
| Figura 13 - Definição de tempo de validade da visita                   | 11 |
| Figura 14 - Definição de Empresa do Visitado                           | 12 |
| Figura 15 - Seleção do Visitado                                        | 12 |
| Figura 16 - Pesquisa do Visitado cadastrado no sistema                 | 13 |
| Figura 17 - Seleção do Visitado no sistema                             | 13 |
| Figura 18 - Exibição ID e Nome Visitado                                | 13 |
| Figura 19 - inclusão dos Dados do Visitante                            | 14 |
| Figura 20 - Botão Salvar Visita habilitado                             | 15 |
| Figura 21 - Evento de visita salvo no sistema                          | 15 |
| Figura 22 - Evento de Visita registrado na tela do Tactio Web          | 16 |
| Figura 23 - Seleção de Agendar Visita para alteração de visita         | 16 |
| Figura 24 - Tela de Visitas Agendadas                                  | 17 |
| Figura 25 - Campo Editando Agendamento                                 | 17 |
| Figura 26 - Salvando alteração de dados de visita                      | 18 |
| Figura 27 - Campo Agendar Visita                                       | 18 |
| Figura 28 - Seleção de Visita para cancelamento                        | 19 |
| Figura 29 - Seleção Cancelar Agendamento                               | 19 |
| Figura 30 - Confirmação de Exclusão de Visita                          | 20 |
| Figura 31 - Confirmação de Exlcusão de Visita Agendada                 | 20 |
| Figura 32 - Acesso a aplicação Tactio                                  | 21 |
| Figura 33 - Seleção do comando Esqueceu a Senha                        | 21 |
| Figura 34 - Inserir e-mail cadastrado no sistema                       | 22 |
| Figura 35 - Recebimento de senha temporária de acesso ao portal Tactio | 22 |
| Figura 36 - Logando com senha temporária                               | 23 |
| Figura 37 - Alerta de Alteração de senha                               | 23 |
| Figura 38 - seleção do usuário para alteração da senha                 | 24 |
| Figura 39 - Definição de nova senha                                    | 24 |
| Figura 40 - Confirmação de Alteração de Senha                          | 25 |
| Figura 41 - Erro ao salvar senha                                       | 25 |
| Figura 42 – Template de Confirmação de Agendamento                     | 26 |
| Figura 43 - Template Confirmação de Visita                             | 26 |
| Figura 44 - Template Aviso de Chegada do Visitante                     | 27 |
| Figura 45 - Template de Solicitação de Agendamento de Visita           | 27 |
| Figura 46 - Template de Vídeo Integração                               | 28 |
|                                                                        |    |

#### 1. OBJETIVO

Este documento tem como objetivo apresentar o método de uso para agendamento de visitas e os passos necessários para realizar um agendamento de visitas através da aplicação web TACTIO.AGS e validando no Totem de Autoatendimento para o grupo DOW Química.

## 2. <u>CONTROLE DE REVISÕES</u>

| Controle de Revisões do Fabricante TACTIO |            |                |                                                                            |  |  |  |
|-------------------------------------------|------------|----------------|----------------------------------------------------------------------------|--|--|--|
| Emissão                                   | Data       | Revisado por:  | Seção Revisada                                                             |  |  |  |
| 1                                         | 28/10/2016 | Gilson Caetano | Emissão Inicial                                                            |  |  |  |
| 2                                         | 02/10/2016 | Gilson Caetano | Inclusão de Informações referente a novas<br>funcionalidades implementadas |  |  |  |
| 3                                         | 17/12/2019 | Gilson Caetano | Inclusão de Informações referente a alteração de senha no primeiro acesso. |  |  |  |
| 4                                         | 08/09/2020 | Gilson Caetano | Revisão novos recursos                                                     |  |  |  |
| 5                                         | 05/07/2021 | João Guilherme | Alterando imagens e adicionando recurso<br>Esqueci senha.                  |  |  |  |
| 6                                         | 14/11/2022 | Gilson Caetano | Link Acesso ao Portal Agendamento TACTIO                                   |  |  |  |

## 3. ACESSANDO O SISTEMA

Primeiramente o usuário deve abrir o browser de navegação na internet, atualmente o sistema está homologado para rodar nos browsers listados abaixo:

O Google Chrome

Após abrir o browser o usuário deve digitar o endereço de acesso ao sistema configurado para a DOW Química - Aratu Site.

Link Acesso -> https://tactio.agsinn.com:8443/dowbahia.agsinn.com

|          | E       |  |
|----------|---------|--|
|          | ΤΑΟΤΙΟ  |  |
| L Contra |         |  |
| e Senna  |         |  |
|          | Acessar |  |

segur**pro (** 

Figura 1 - Tela de acesso a aplicação Tacio WEB

Obs: Ao realizar o primeiro acesso, deverá ser solicitado uma senha de acesso através do botão **Esqueceu a Senha?,** digitando o e-mail enviado na tabela **LISTA DOW ADM.** 

Neste processo, será mostrado um alerta indicando que o usuário deve alterar a sua senha de acesso, conforme exemplo abaixo:

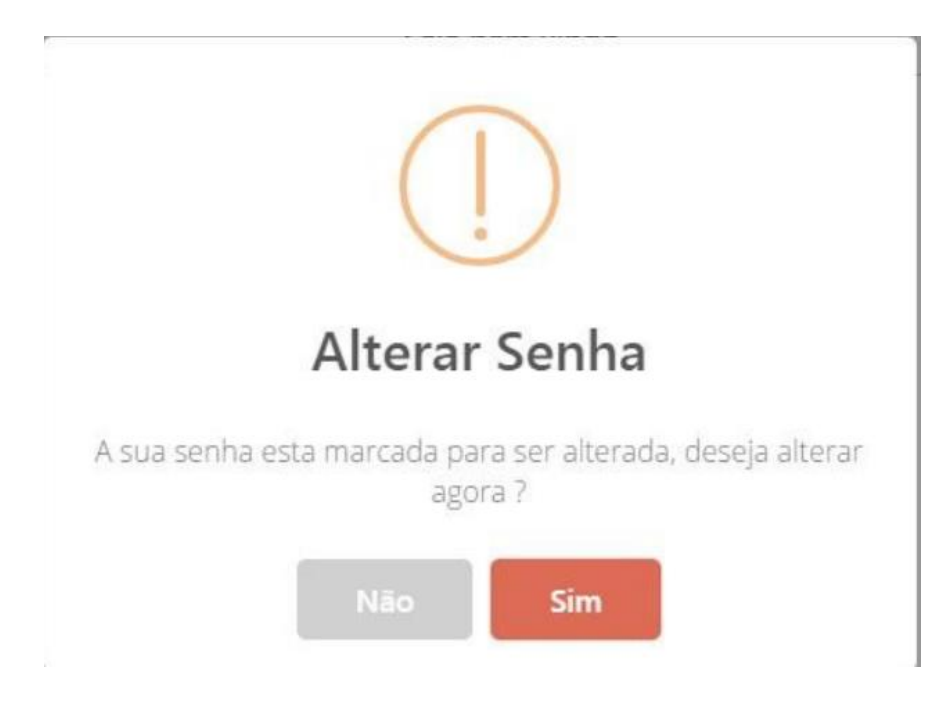

Figura 2 - Como alterar sua senha

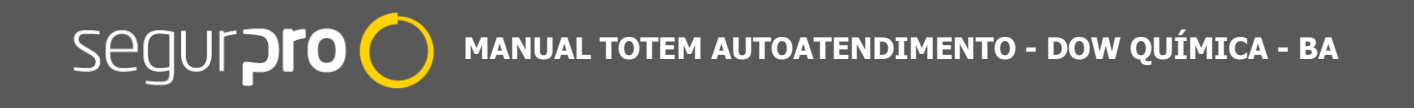

Para alterar a senha selecione a opção SIM, o sistema mostrara uma tela contendo o usuário corrente, conforme exemplo abaixo:

| 🚸 Selecione o Usuario para Alt                                     | erar 🛛 🗙 🕂                     |                                  | 0 | -     |           | ×   |
|--------------------------------------------------------------------|--------------------------------|----------------------------------|---|-------|-----------|-----|
| $\leftrightarrow$ $\rightarrow$ $C$ $\stackrel{\circ}{}$ tactio.ag | sinn.com:8443/ags.agsinn.com/v | views/app.html#/app/alterarsenha |   | ☆     |           | :   |
| ≡                                                                  | Selecione o U                  | Jsuario para Alterar a SENHA     |   |       |           |     |
| Q Filtrar dados                                                    |                                |                                  |   | 🗊 Lin | npar Filt | ros |
| ld                                                                 |                                | Usuario                          |   |       |           |     |
| 31                                                                 |                                | marcio                           |   |       |           | )   |
|                                                                    |                                |                                  |   |       |           |     |
|                                                                    |                                |                                  |   |       |           |     |

Figura 3 - Demonstração de Alteração de Senha

Nesta tela selecione o nome do seu usuário, após esta ação o sistema mostrara a tela <u>Alterando</u> <u>Senha</u>, onde o usuário deverá informar a nova senha.

| ۲    | Alterando Senha                                              | ×              | +                    |                              |             | 0 | -  |   |   | × |
|------|--------------------------------------------------------------|----------------|----------------------|------------------------------|-------------|---|----|---|---|---|
| ←    | → C 🗎 tac                                                    | tio.agsinn.com | :8443/ags.agsinn.coi | n/views/app.html#/app/altera | rsenha/edit |   | 07 | ☆ | • | : |
| < Se | elecione o Usuar                                             | io para Alter  | rar a SENHA          | Alterando Senha              |             |   |    |   |   |   |
| N    | I Usuario<br>I<br>suario<br>ova Senha<br><br>onfirmacao Nova | a Senha        |                      |                              |             |   |    |   |   |   |
|      |                                                              |                |                      |                              |             |   |    |   |   |   |
|      |                                                              |                |                      | SALVAR                       |             |   |    |   |   |   |

Figura 4 - Definição de nova senha

Após informar a nova senha selecione a opção <u>SALVAR</u>, o sistema mostrará uma tela confirmando a operação

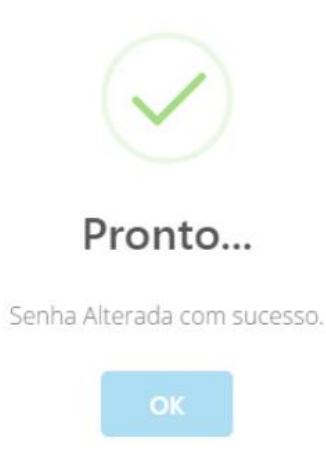

Figura 5 - Nova senha salva no sistema

Caso haja algum erro durante a autenticação do usuário, o sistema mostrará uma mensagem indicando o erro, sendo necessário o usuário tentar digitar novamente o usuário e senha ou entrar em contrato com o time de manutenção e suporte técnico:

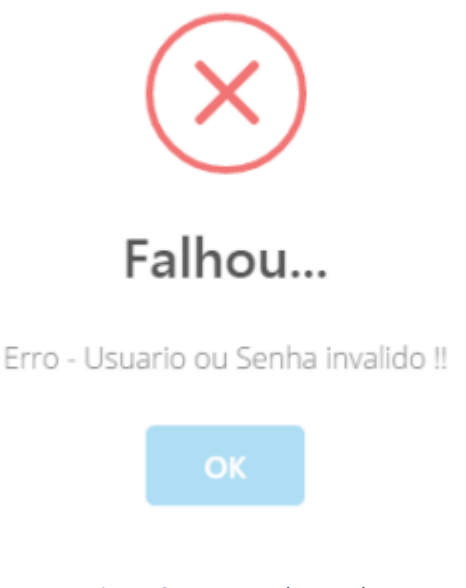

Figura 6 - Erro ao salvar senha

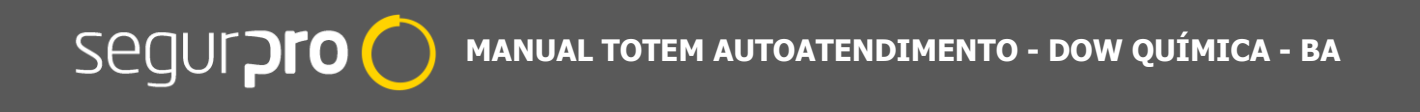

Na tela de Autenticação entre com o usuário e senha que lhe foram fornecidos pelo administrador do sistema de sua empresa ou criado no primeiro acesso, logo após selecione a opção <u>Acessar</u>, abaixo um exemplo:

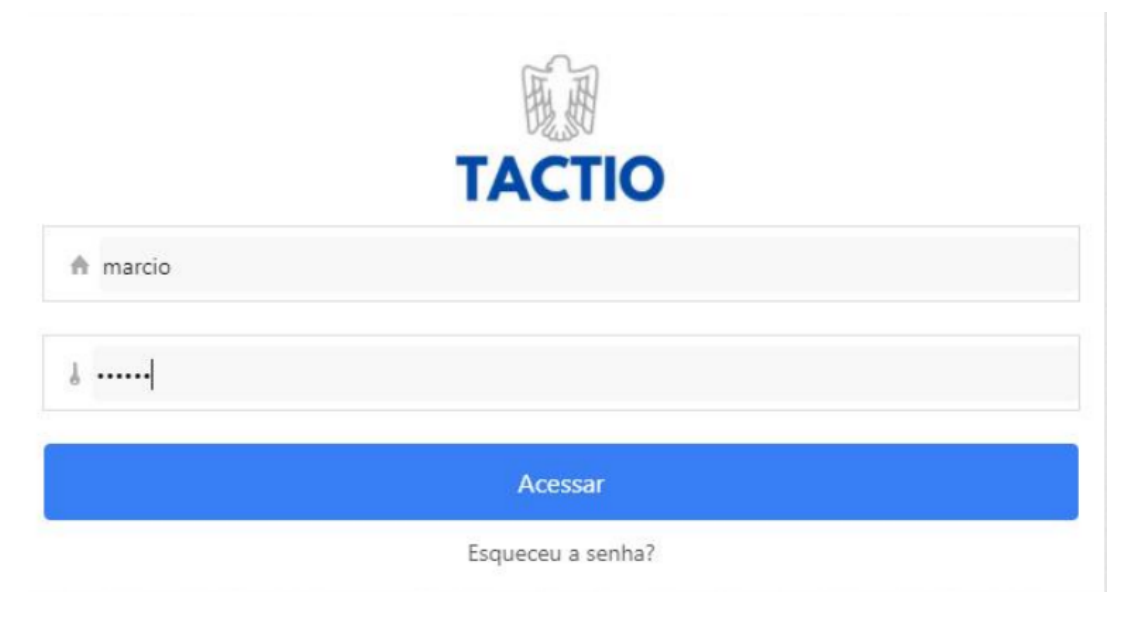

Figura 7 - Exemplo de autenticação no portal Tactio Web

Após a autenticação realizada com sucesso, será mostrada a tela principal do sistema:

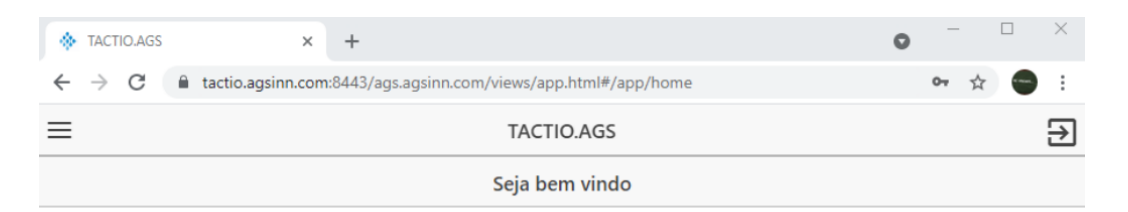

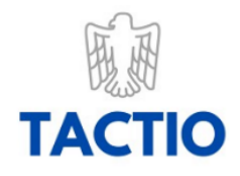

Figura 8 - Tela inicial da aplicação Tactio Web

#### 4. INSERIR AGENDAMENTO DE VISITA

Para realizar um agendamento de uma visita, primeiramente selecione o menu de opções conforme indicado na figura abaixo:

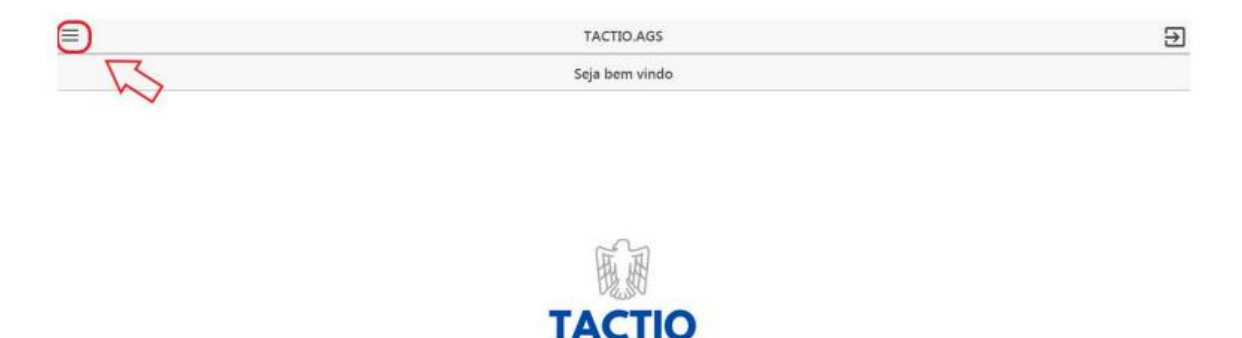

Figura 9 - Selecionando o Menu de Opções

No menu de opções, selecione Agendamento Empresa, conforme indicado abaixo:

| Agendamentos X                   | +                    |                             |                    | 0         | - 0        | ×   |
|----------------------------------|----------------------|-----------------------------|--------------------|-----------|------------|-----|
| ← → C ⓐ tactio.agsinn.com:8      | 8443/ags.agsinn.com/ | views/app.html#/app         | /agendamentoemp    | resa      | or 🕁       | •   |
| тастю                            | ≡                    |                             |                    | Agendame  | entos      |     |
| • marcio                         | Q Filtrar dados      |                             |                    |           |            |     |
| Empresas                         | A Data Provista      | Data Validada               | N Documento        | Vicitanto | Placa Voic | ulo |
|                                  | Data Prevista        | Data Validade               | N Documento        | visitante | Flaca velo | alo |
| <u>Ω</u> Provisorios             | Q Descul             | oe<br>1 registro encontrado | para sua pesquisa. |           |            |     |
| Visitante                        |                      |                             |                    |           |            |     |
| Agendar visita                   |                      |                             |                    |           |            |     |
| <u></u> Visitante                |                      |                             |                    |           |            |     |
| <u>N</u> Prestador Nao Residente |                      |                             |                    |           |            |     |
| Tipo Documento                   |                      |                             |                    |           |            |     |
| Tipo Visita                      |                      |                             |                    |           |            |     |
| Tipo Servico                     |                      |                             |                    |           |            |     |
| Documentos                       | •                    |                             |                    |           |            |     |

Figura 10 - Campo Agendar Visita

Após estes passos o sistema mostrará a tela de **Agendamentos**, nesta tela selecione a opção para **Adicionar novo Agendamento** de visita, conforme indicado abaixo:

| Agendamentos                                        | × +                           |                          | - 🗆 X              |
|-----------------------------------------------------|-------------------------------|--------------------------|--------------------|
| $\leftrightarrow$ $\rightarrow$ C (i) localhost:808 | 0/ags.agsinn.com/views/app.h  | ntml#/app/agendamentoemp | resa 🕶 🖈 鼶 :       |
| ≡                                                   | Agendame                      | entos                    | 🕀 Novo Agendamento |
| Q Filtrar dados<br>Adicionar no                     | ovo Agendamento               |                          | Limpar Filtros     |
| Data Prevista Data Vali                             | dade N Documento              | Visitante                | Placa Veiculo      |
| Q Desculpe<br>Nenhum registro encontra              | ado para sua pesquisa.        |                          |                    |
| localhost:8080/ags.agsinn.com/views/app             | .html#/app/agendamentoempresa | /insert                  |                    |

Figura 11 - Campo Adicionar novo Agendamento

O sistema mostrara a tela de Novo Agendamento conforme figura abaixo:

| Novo Agendamento × +                                                                                       | -  |   |   | × |
|----------------------------------------------------------------------------------------------------|----|---|---|---|
| $\leftrightarrow$ $\rightarrow$ C (1) localhost:8080/ags.agsinn.com/views/app.html#/app/agendamentoempresa | 07 | ☆ | ۲ | : |
| Agendamentos         Novo Agendamento                                                                      |    |   |   |   |
| Previsao                                                                                                   |    |   |   |   |
| Data Prevista<br>dd/mm/yyyy                                                                                |    |   |   |   |
| Hora Prevista<br>hh:mm                                                                                     |    |   |   |   |
| Validade                                                                                                   |    |   |   |   |
| Data Validade<br>dd/mm/yyyy                                                                                |    |   |   |   |
| Hora Validade                                                                                              |    |   |   | Ŧ |
| SALVAR                                                                                                    |    |   |   |   |

Figura 12 - Campo Novo Agendamento

Na seção Previsão, informe a data e hora prevista da visita e a validade da mesma, veja exemplo na figura abaixo:

| Previsao                           |  |
|------------------------------------|--|
| <b>Data Prevista</b><br>08/09/2020 |  |
| Hora Prevista<br>15:00             |  |
| Validade                           |  |
| <b>Data Validade</b><br>08/09/2020 |  |
| Hora Validade<br>19:00             |  |

Figura 13 - Definição de tempo de validade da visita

Na seção **Visitado**, informe o funcionário que recebera a visita em sua empresa, esta ação deve ser executada em dois passos:

Primeiro informe a empresa do visitado, conforme exemplo na figura abaixo:

| Click aqui para<br>selecionar a |                                           |
|---------------------------------|-------------------------------------------|
| CH Teo                          | nologia                                   |
| С                               | H Tecnologia                              |
|                                 |                                           |
|                                 |                                           |
|                                 |                                           |
|                                 |                                           |
|                                 | Click aqui para<br>selecionar a<br>CH Tec |

Figura 14 - Definição de Empresa do Visitado

Após selecionar a empresa, acione a opção **Selecionar Visitado**... e busque pelo funcionário que recebera a visita, esta pesquisa pode ser realizada pelo **nome** ou **matrícula** do funcionário, veja exemplo na figura abaixo:

| Visitado              |                                           |       |   |
|-----------------------|-------------------------------------------|-------|---|
| ♥ Empresa             | Click aqui para<br>selecionar o Visitado. | GOCIL | ~ |
| Q Selecionar Visitado |                                           |       |   |
| Id                    |                                           |       |   |
| Obrigatorio           |                                           |       |   |
| Nome                  |                                           |       |   |
| Obrigatorio           |                                           |       |   |

Figura 15 - Seleção do Visitado

Pesquise o funcionário visitado pelo nome ou matrícula:

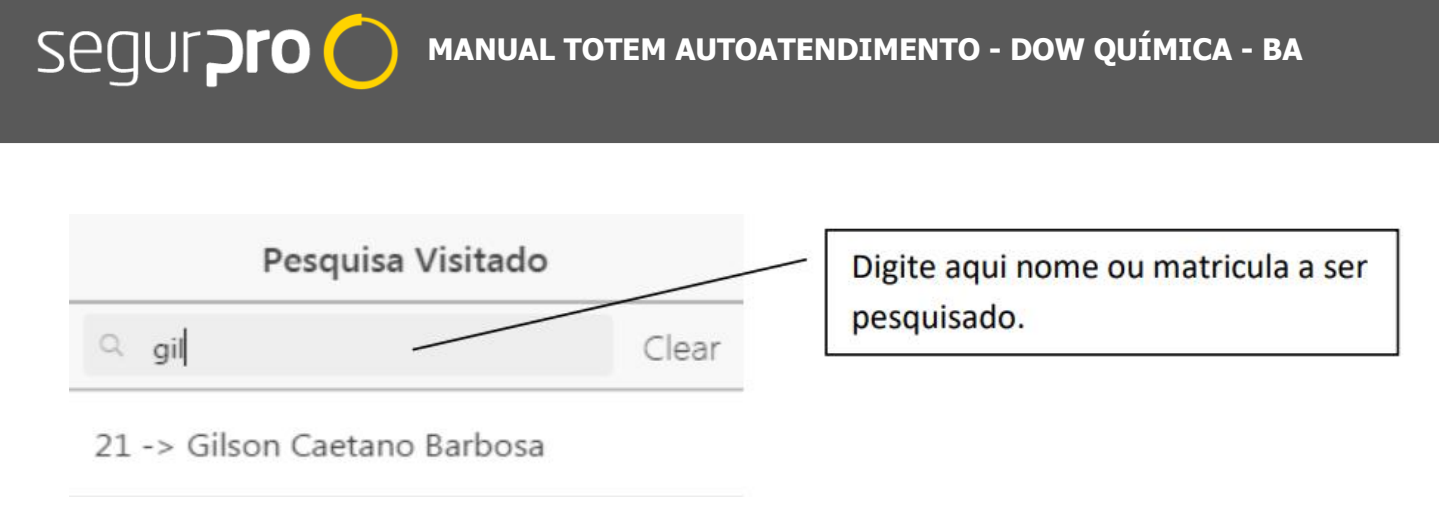

Figura 16 - Pesquisa do Visitado cadastrado no sistema

Após pesquisar selecione o funcionário encontrado, para isso basta clicar sobre a linha que contêm a matrícula e nome, veja exemplo na figura abaixo:

| Pesquisa Visitado            |       |
|------------------------------|-------|
| ୍ gil                        | Clear |
| 21 -> Gilson Caetano Barbosa |       |
|                              |       |
|                              |       |
|                              |       |
|                              |       |
| Cancel                       | Reset |
|                              |       |

Figura 17 - Seleção do Visitado no sistema

Após selecionar o visitado o ID e Nome do mesmo ficarão visíveis conforme mostrado na figura abaixo:

| 1 |                        |
|---|------------------------|
|   | Id                     |
|   | 31                     |
|   | Nome                   |
|   | Gilson Caetano Barbosa |

Figura 18 - Exibição ID e Nome Visitado

# Segur**Pro** manual totem autoatendimento - dow química - ba

Na seção **Dados Visitante** informe os dados do visitante que visitará a sua empresa, veja abaixo um exemplo do formulário preenchido.

| Dados Visitante                                          |                |   |
|----------------------------------------------------------|----------------|---|
| V Tipo Documento                                         | CPF            | ~ |
| Numero Documento                                         |                |   |
| Nome Visitante<br>Gilson Caetano Barbosa                 |                |   |
| ♀ Tipo Visita                                            | Visita Tecnica | ~ |
|                                                          |                |   |
| <b>Empresa Visitante</b><br>Ch Tecnologia                |                |   |
| Empresa Visitante<br>Ch Tecnologia<br>Telefone Visitante |                |   |

Figura 19 - inclusão dos Dados do Visitante

Após informar os dados do visitante, a opção **Salvar** será habilitada, para confirmar o agendamento selecione esta opção.

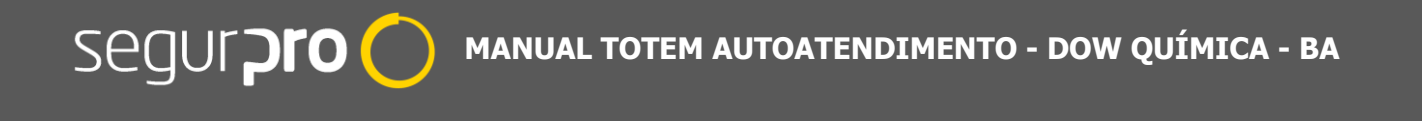

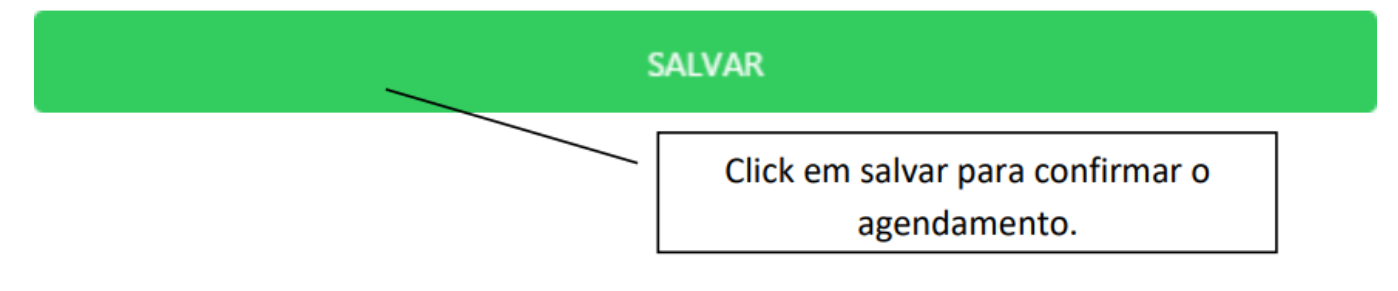

Figura 20 - Botão Salvar Visita habilitado

Após selecionar Salvar o sistema exibira uma mensagem indicando que a operação foi realizada com sucesso;

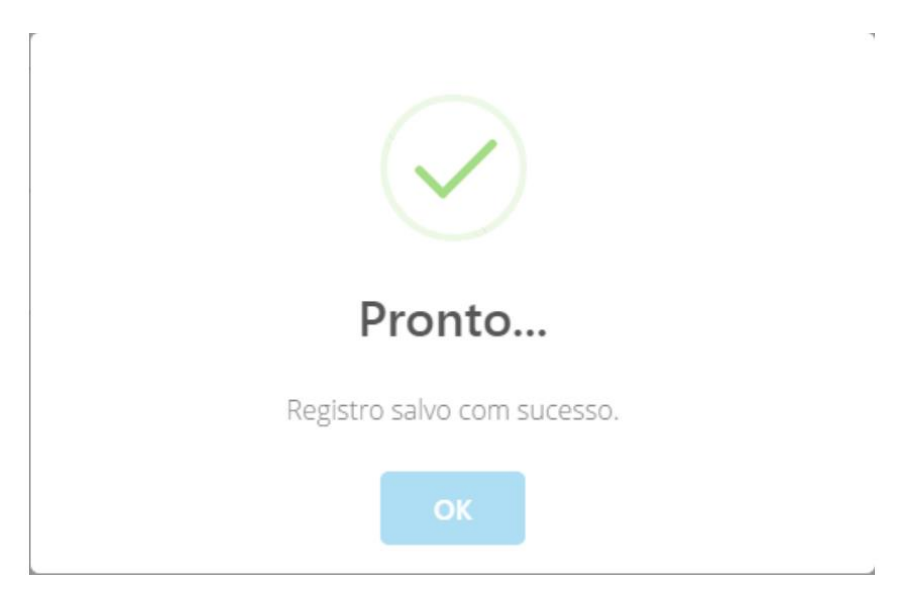

Figura 21 - Evento de visita salvo no sistema

Após a confirmação o agendamento ficara disponível na tela de agendamentos para consulta e alteração.

| Agendamentos                                | × +                        |                       |                     | - 🗆 X              |
|---------------------------------------------|----------------------------|-----------------------|---------------------|--------------------|
| $\leftrightarrow$ $\rightarrow$ C (i) local | alhost:8080/ags.agsinn.com | n/views/app.html#/app | /agendamentoempresa | ☆ 🍩 :              |
| ≡                                           |                            | Agendament            | OS                  | 🕀 Novo Agendamento |
| Q Filtrar dados                             |                            |                       |                     | 🗑 Limpar Filtros   |
| Data Prevista                               | Data Validade              | N Documento           | Visitante           | Placa Veiculo      |
| 08/09/2020 15:00                            | 08/09/2020 19:00           | O CONTRACTOR          | Gilson Barbosa      |                    |
|                                             |                            |                       |                     |                    |

Figura 22 - Evento de Visita registrado na tela do Tactio Web

<u>Obs..</u>: Esta tela somente exibirá os agendamentos que ainda são válidos, ou seja, que a data de validade seja maior ou igual a data atual.

#### 5. ALTERAR UMA VISITA AGENDADA

Para realizar a alteração de um agendamento de visita, no menu de opções selecione **Agendar Visita**, conforme indicado abaixo:

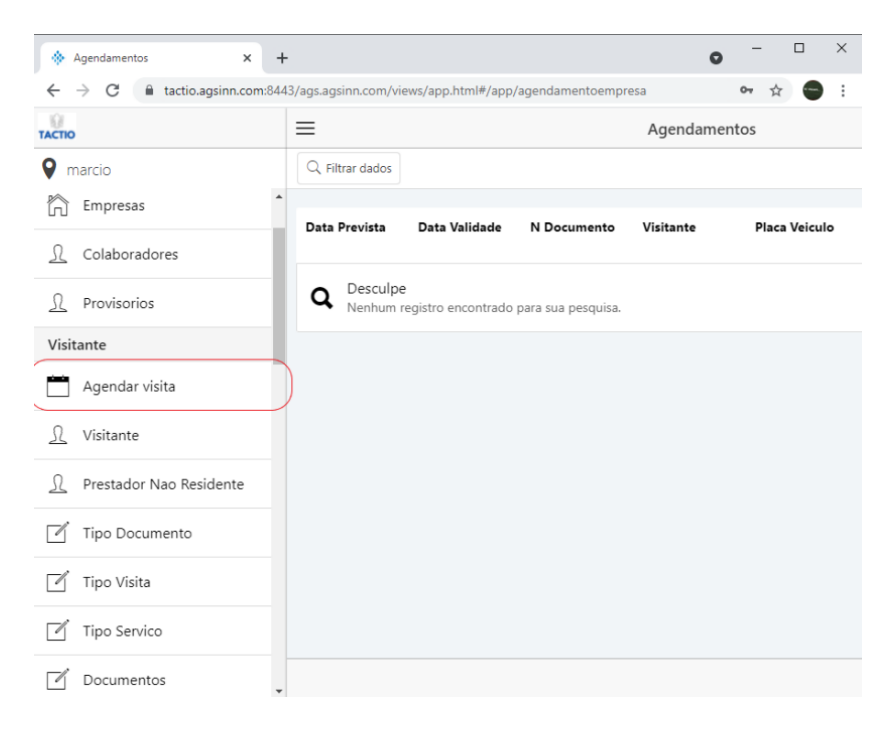

Figura 23 - Seleção de Agendar Visita para alteração de visita

Na tela de Agendamentos selecione o agendamento que deseja alterar.

segur**pro** (

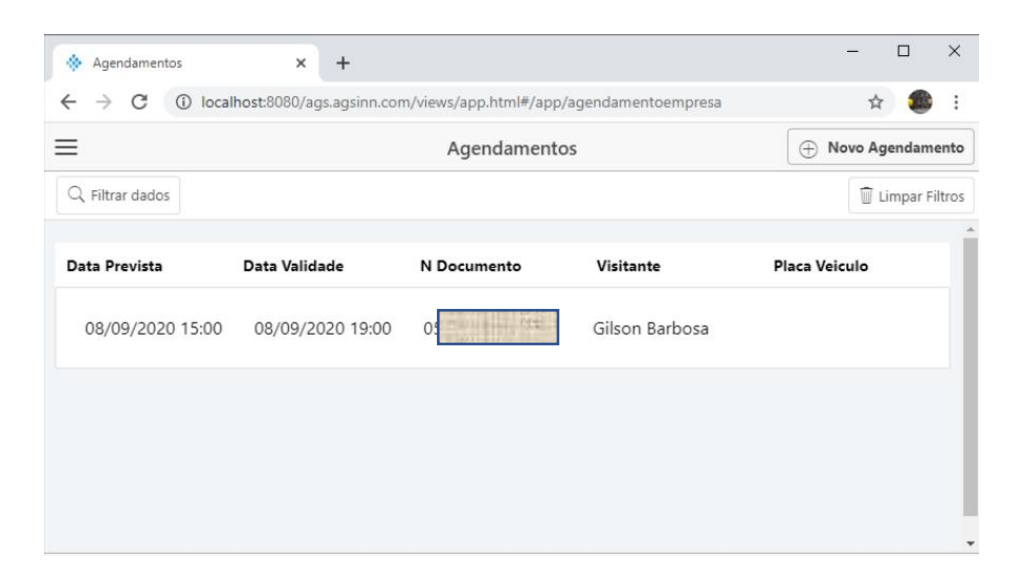

Figura 24 - Tela de Visitas Agendadas

Após selecionar o agendamento o sistema mostrara a tela **Editando Agendamento**, nesta tela é possível alterar os dados do visitante.

| <ul> <li>C (i) localhost:8080/ags.agsinn.com/views/app.htm</li> <li>Agendamentos Editando Agendamento</li> <li>Previsao</li> <li>d Agendamento</li> </ul> | nl#/a 🟠      | gendam | ento |
|----------------------------------------------------------------------------------------------------|--------------|--------|------|
| Agendamentos Editando Agendamento<br>Previsao<br>d Agendamento                                                                                            | 🗑 Cancelar A | gendam | ente |
| Previsao<br>d Agendamento                                                                                                    |              |        |      |
| d Agendamento                                                                                                    |              |        |      |
|                                                                                                    |              |        |      |
| 7                                                                                                    |              |        |      |
| Data Prevista                                                                                                    |              |        |      |
| 08/09/2020                                                                                                    |              |        |      |
| Hora Prevista                                                                                                    |              |        |      |
| 15:00                                                                                                    |              |        |      |
| /alidade                                                                                                    |              |        |      |
| Data Validade                                                                                                    |              |        |      |
| 08/09/2020                                                                                                    |              |        |      |
| Hora Validade                                                                                                    |              |        |      |
| 19:00                                                                                                    |              |        |      |

Figura 25 - Campo Editando Agendamento

Após alterar os dados desejados, selecione a opção **Salvar** e o sistema exibirá uma mensagem indicando que a operação foi realizada com sucesso

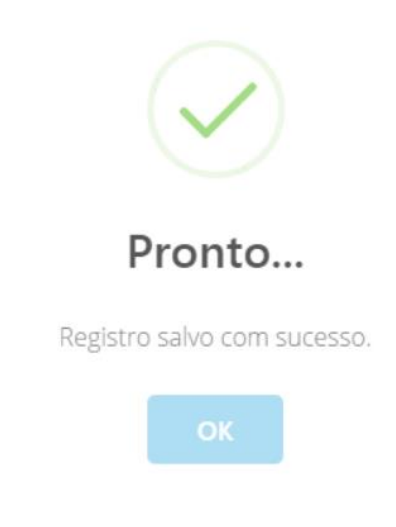

Figura 26 - Salvando alteração de dados de visita

## 6. REMOVER OU CANCELAR UMA VISITA AGENDADA

Para realizar a remoção de um agendamento de visita, no menu de opções selecione Agendar

Visita, conforme indicado abaixo:

| Agendamentos × +                 |                      |                    |                    | 0         | - 0          | ×   |
|----------------------------------|----------------------|--------------------|--------------------|-----------|--------------|-----|
| ← → C 🔒 tactio.agsinn.com:844    | 3/ags.agsinn.com/vi  | ews/app.html#/app  | /agendamentoempr   | esa       | ov 🕁 😁       | ) : |
| ТАСТЮ                            | ≡                    |                    |                    | Agendamer | ntos         |     |
| 💡 marcio                         | Q Filtrar dados      |                    |                    |           |              |     |
| Empresas                         | Data Prevista        | Data Validade      | N Documento        | Visitante | Placa Veicu  | ilo |
| <u>∫</u> Colaboradores           |                      | Duta fundade       | it botainento      | -         | , lucu vereu |     |
| <u> </u> Provisorios             | Q Desculpe<br>Nenhum | egistro encontrado | para sua pesquisa. |           |              |     |
| Visitante                        |                      |                    |                    |           |              |     |
| Agendar visita                   | )                    |                    |                    |           |              |     |
| <u>)</u> Visitante               |                      |                    |                    |           |              |     |
| <u>∫</u> Prestador Nao Residente |                      |                    |                    |           |              |     |
| Tipo Documento                   |                      |                    |                    |           |              |     |
| 🗹 Tipo Visita                    |                      |                    |                    |           |              |     |
| Tipo Servico                     |                      |                    |                    |           |              |     |
| Documentos                       |                      |                    |                    |           |              |     |

Figura 27 - Campo Agendar Visita

Na tela de Agendamentos selecione o agendamento que deseja remover/cancelar.

segur**pro** 

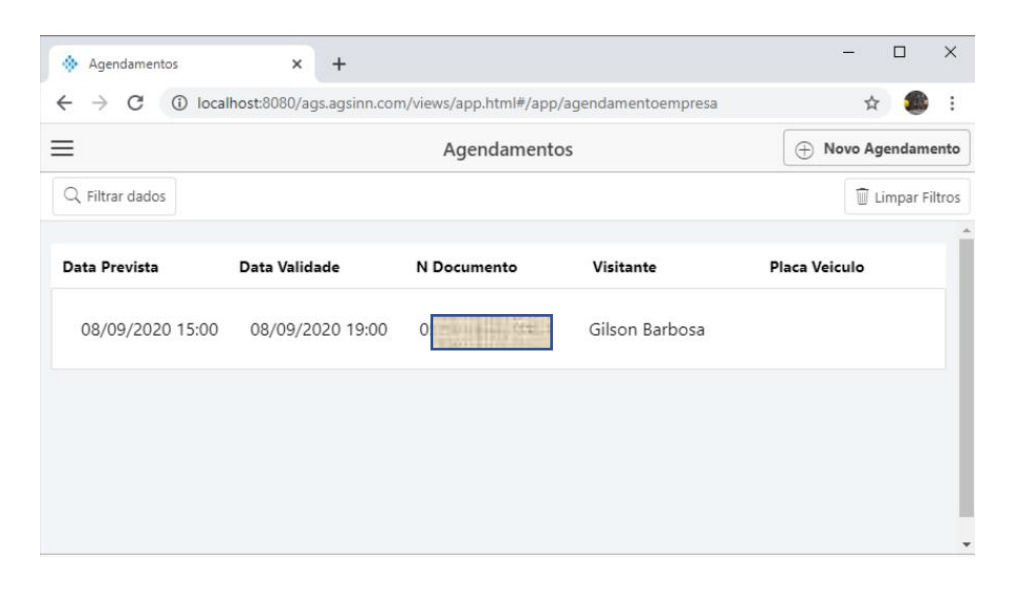

Figura 28 - Seleção de Visita para cancelamento

Após selecionar o agendamento o sistema mostrará a tela **Editando Agendamento**, nesta tela selecione a opção de **Cancelar Agendamento** conforme indicado na figura abaixo

| Editando Agendamento                          | × +             |                                  |              |         | _      | Í   |
|-----------------------------------------------|-----------------|----------------------------------|--------------|---------|--------|-----|
| $\leftrightarrow$ $\rightarrow$ C (i) locally | ost:8080/ags.ag | sinn.com/views                   | /app.html#/a | ☆       |        |     |
| Agendamentos                                  | Editando        | Agendament                       | to 🗍 Canc    | elar Ag | gendam | ent |
| Previsao                                      |                 |                                  | _/           |         |        |     |
| <b>Id Agendamento</b><br>7                    | Cl              | ick aqui para<br>over/cancelar o |              |         |        |     |
| <b>Data Prevista</b><br>08/09/2020            |                 |                                  |              |         |        |     |
| Hora Prevista                                 |                 |                                  |              |         |        |     |
| 15:00                                         |                 |                                  |              |         |        |     |
| Validade                                      |                 |                                  |              |         |        |     |
| Data Validade                                 |                 |                                  |              |         |        |     |
| 08/09/2020                                    |                 |                                  |              |         |        |     |
| Hora Validade                                 |                 |                                  |              |         |        |     |
|                                               |                 |                                  |              |         |        |     |

Figura 29 - Seleção Cancelar Agendamento

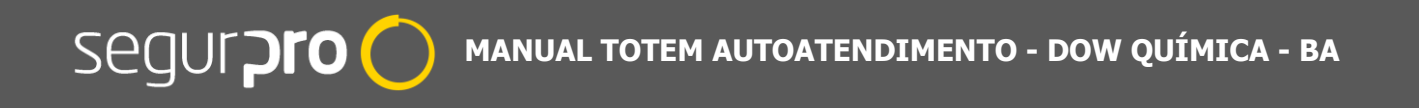

Após selecionar a opção de **Cancelar o Andamento** o registro o sistema mostrará uma mensagem de confirmação de exclusão do Agendamento.

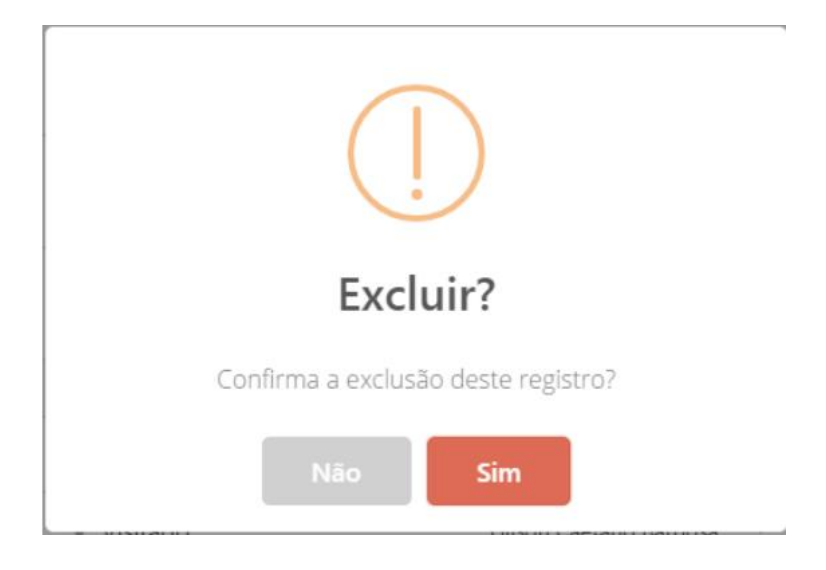

Figura 30 - Confirmação de Exclusão de Visita

Após a confirmação de exclusão do registro, o sistema exibira uma mensagem de operação realizada com sucesso, excluindo o agendamento do sistema e da Tela de Agendamento.

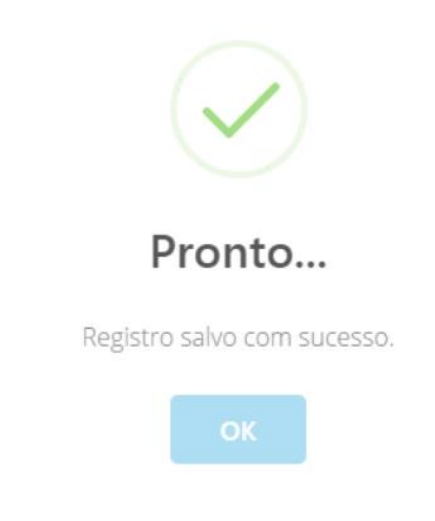

Figura 31 - Confirmação de Exlcusão de Visita Agendada

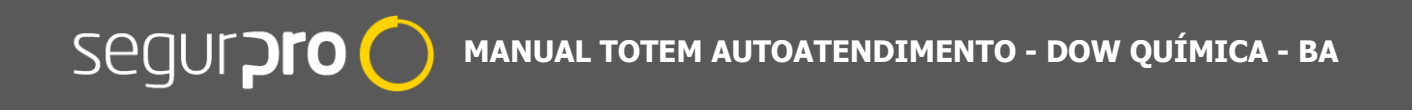

### 7. ESQUECI MINHA SENHA

Primeiramente, entre na página WEB de login do Tactio. Como na imagem abaixo:

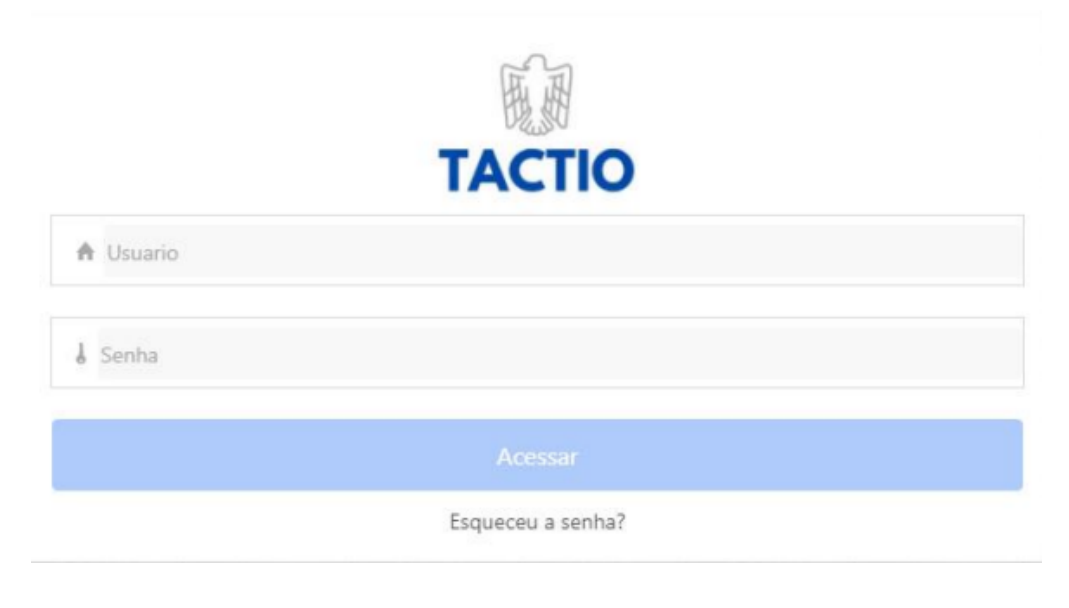

Figura 32 - Acesso a aplicação Tactio

Após isso, clique em Esqueci a Senha?. Como na imagem abaixo:

|                             | TACTIO |  |
|-----------------------------|--------|--|
| No. of Paradox and Dec      | IACIIO |  |
| <ul> <li>Usuario</li> </ul> |        |  |
| J Senha                     |        |  |
|                             |        |  |
|                             |        |  |

Figura 33 - Seleção do comando Esqueceu a Senha

Após clicar em Esqueceu a Senha, aparecerá uma tela para informar o e-mail cadastrado, o qual será utilizado para receber a senha temporária de acesso ao sistema Web Tactio.

| Alterar Senha                                                                                                    |
|----------------------------------------------------------------------------------------------------|
| Informe seu endereço de e-mail<br>cadastrado no sistema. Nós<br>iremos te enviar um e-mail com<br>os procedimentos para você<br>alterar sua senha. |
| joaoguilherme94@live.con                                                                                                    |
| Enviar                                                                                                    |
| Voltar para o login                                                                                                    |

Figura 34 - Inserir e-mail cadastrado no sistema

Assim o sistema enviará um e-mail com uma senha temporária para o email informado, conforme imagem abaixo:

| $\leftarrow$ | TACTIO - Recuperacao de senha                                                                                                    |   |   |               |  |
|--------------|----------------------------------------------------------------------------------------------------|---|---|---------------|--|
| A            | agendamento.tactio.agsinn@gmail.com<br>Seg, 05/07/2021 15:31<br>Para: Você<br>Ola,                                                                                                    | 5 | « | $\rightarrow$ |  |
|              | voce solicitou a recuperacao de senha no Portal de Agendamento Tactio.AGS,<br>utilize a senha temporaria abaixo para realizar seu acesso e criar uma nova senha.<br>Senha temporaria. kNeQmL |   |   |               |  |
|              | Att;<br>Sistema de Agendamento Tactio.AGS                                                                                                    |   |   |               |  |
|              | Responder Encaminhar                                                                                                    |   |   |               |  |

Figura 35 - Recebimento de senha temporária de acesso ao portal Tactio

Após isso retorne a tela de login e digite a senha temporária e seu e-mail, conforme imagem abaixo:

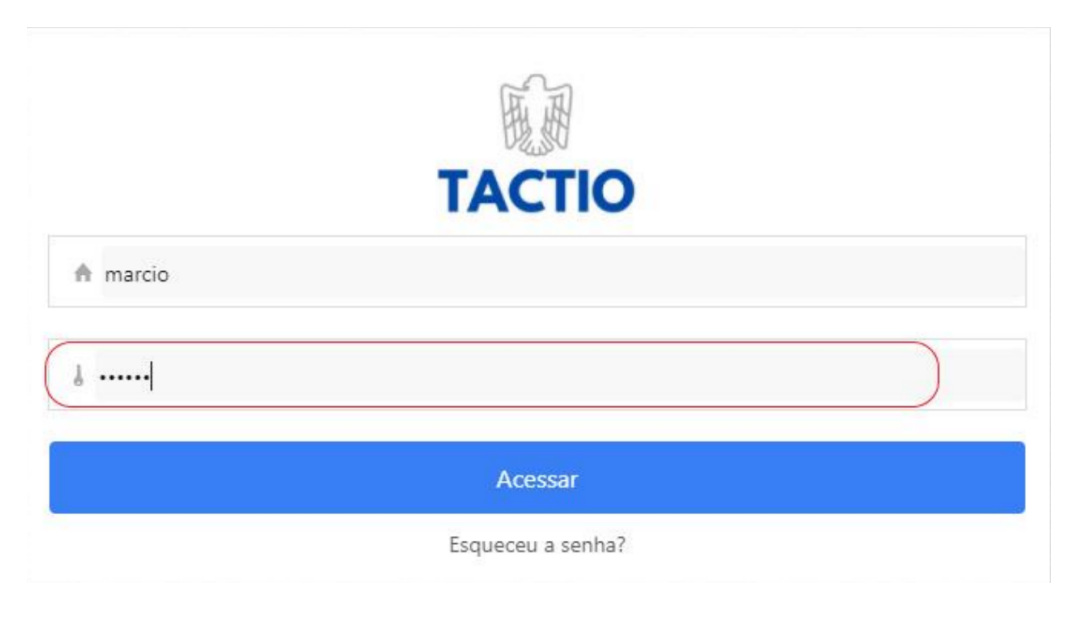

Figura 36 - Logando com senha temporária

Ao realizar o acesso ao sistema, será mostrado um alerta indicando que o usuário deve alterar a sua senha de acesso, veja exemplo abaixo:

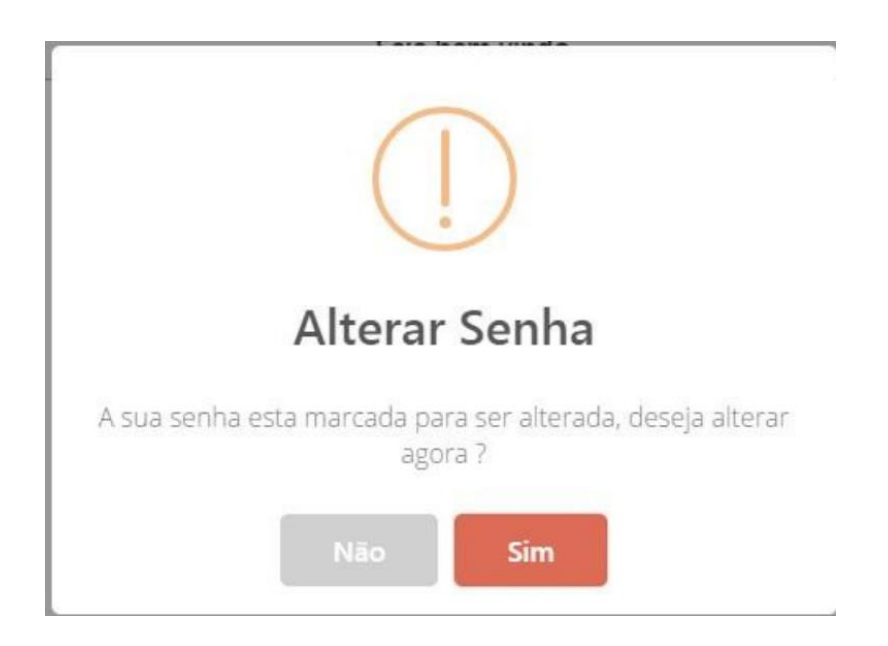

Figura 37 - Alerta de Alteração de senha

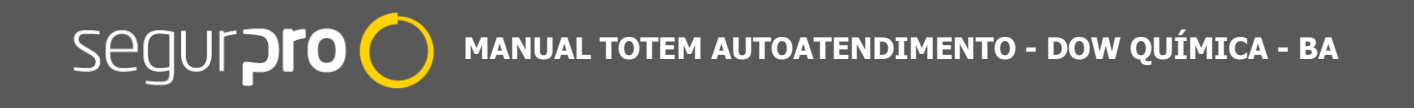

Para alterar a senha selecione a opção SIM, o sistema mostrara uma tela contendo o usuário corrente, conforme exemplo abaixo:

| Selecione o Usu | suario para Alterar ( X +                                              | ×              |
|-----------------|------------------------------------------------------------------------|----------------|
| ← → C (         | tactio.agsinn.com:8443/ags.agsinn.com/views/app.html#/app/alterarsenha | ☆ 😁 :          |
| =               | Selecione o Usuario para Alterar a SENHA                               |                |
| Q Filtrar dados |                                                                        | Limpar Filtros |
|                 |                                                                        | A              |
| ld              | Usuario                                                                |                |
| 31              | marcio                                                                 |                |
|                 |                                                                        |                |
|                 |                                                                        |                |
|                 |                                                                        |                |

Figura 38 - seleção do usuário para alteração da senha

Nesta tela selecione o nome do seu usuário, após esta ação o sistema mostrara a tela **Alterando Senha**, onde o usuário deverá informar a nova senha.

| 🚸 Alterando Senha 🗙 🕂                                | •                                   | × |
|------------------------------------------------------|-------------------------------------|---|
| ← → C                                                | ntml#/app/alterarsenha/edit 🛛 🕶 🖈 😁 | : |
| ✓ Selecione o Usuario para Alterar a SENHA Alterando | Senha                               |   |
| Id Usuario<br>31<br>Usuario<br>marcio                |                                     | ^ |
| Nova Senha<br><br>Confirmacao Nova Senha<br>         |                                     |   |

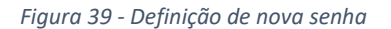

Após informar a nova senha selecione a opção SALVAR, o sistema mostrará uma tela confirmando a operação.

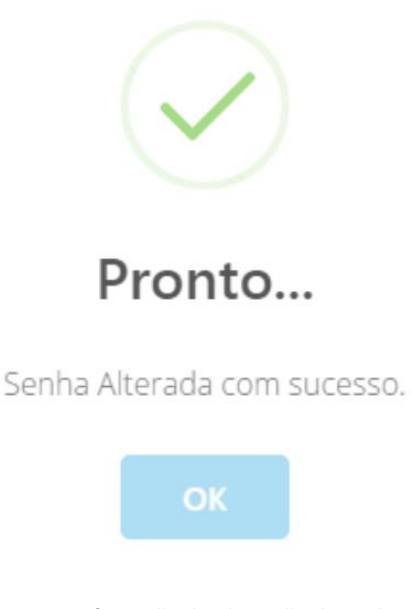

Figura 40 - Confirmação de Alteração de Senha

Caso haja algum erro durante a autenticação do usuário, o sistema mostrará uma mensagem indicando o erro, sendo necessário o usuário tentar digitar novamente o usuário e senha ou entrar em contrato com o time de manutenção e suporte técnico:

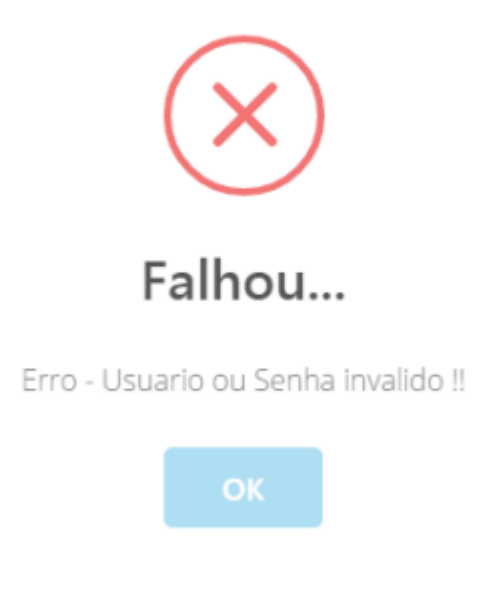

Figura 41 - Erro ao salvar senha

#### 8. MAPA DE TEMPLATES DE MENSAGENS DO SISTEMA

#### Template1 - Mensagem Visitante - Confirmação do Agendamento

| Olá \$nomeVisitante,                                                                                                    |
|----------------------------------------------------------------------------------------------------|
| Informamos que sua visita a \$ <i>nomeEmpresaVisitado</i> foi \$ <i>descricaoStatusWorkFlow</i><br>para o dia \$ <i>dataPrevista às \$horaPrevista</i> . |
| Visitado.: <i>\$nomeVisitado</i>                                                                                                    |
| Utilize o localizador abaixo ou QRCode em anexo para realizar a sua identificação na portaria.                                                           |
| Localizador: <i>\$localizador</i>                                                                                                    |
| Atenciosamente,                                                                                                    |
| Equipe Dow- Unidade Bahia                                                                                                    |
| Este e-mail foi enviado automaticamente pelo Sistema Tactio. O e-mail não aceita respostas, caso de dúvidas deve entrar em contato com o visitado.       |

Figura 42 – Template de Confirmação de Agendamento

#### Template5 - Confirmação de visita para o visitado

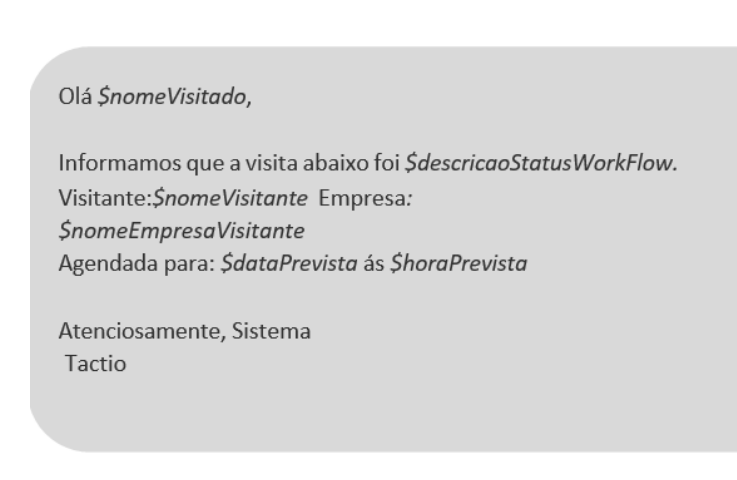

Figura 43 - Template Confirmação de Visita

em

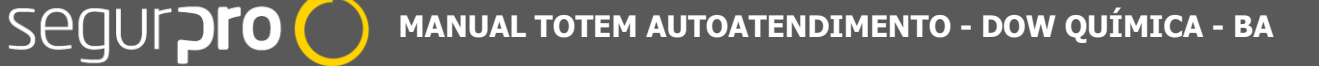

#### Template2 - Aviso de chegada do visitante

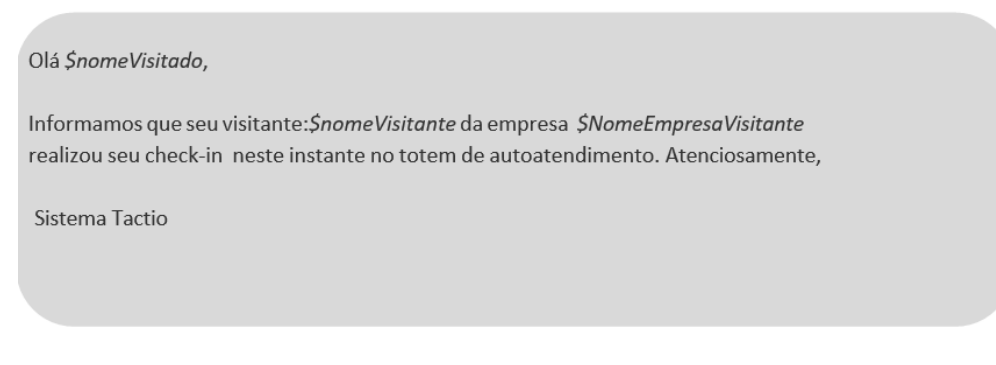

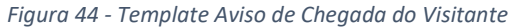

Template14 - Solicitação de Agendamento Visita

| Olá <i>\$nomeVisitado,</i><br>Você recebeu uma nova solicitação de visita, segue as informações para aprovação:                                                                                                    |  |
|----------------------------------------------------------------------------------------------------|--|
| Visitante.: <i>\$nomeVisitante</i><br>Empresa.: <i>\$nomeEmpresaVisitante</i><br>Data: <i>\$dataPrevista - Horário:\$horainicio</i> Motivo:<br><i>\$motivoSolicitacao</i>                                                                                                    |  |
| Para <b>APROVAR</b> a solicitação e <b>INSERIR</b> o agendamento no sistema click sobre o link abaixo:<br><u>href='http://tactio.agsinn.com:8443/dowbahia.agsinn.com/tactio.solicitaragendamento/controla</u><br><u>dor?logica=AprovarSolicitacaoAgendamento&amp;ID=\$payload' target=' blank'&gt;APROVAR SOLICITACAO</u><br><u>AGENDAMENTO<br/></u> |  |
| Atenciosamente, Sistema                                                                                                    |  |
| Tactio                                                                                                    |  |
|                                                                                                    |  |

Figura 45 - Template de Solicitação de Agendamento de Visita

#### Template18 - Vídeo Integração Visitante

Olá \$nomeVisitante,

Para a sua segurança é importante que você seja atualizado e informado sobre os nossos procedimentos, por esse motivo se faz necessário a visualização do nosso vídeo de integração e ao fim responder ao questionário de avaliação disponível no link abaixo:

https://tactio.agsinn.com:8443/dowbahia.agsinn.com

Atenciosamente,

Equipe Dow- Unidade Bahia

Este e-mail foi enviado automaticamente pelo Sistema Tactio. O e-mail não aceita respostas, em caso de dúvidas deve entrar em contato com o visitado.

Figura 46 - Template de Vídeo Integração